|                                                                                  | PODER JUDICIÁRIO<br>TRIBUNAL REGIONAL DO TRABALHO DA 3ª REGIÃO<br>Secretaria de Gestão Estratégica<br>Escritório de Processos de Trabalho |             |             |  |  |
|----------------------------------------------------------------------------------|----------------------------------------------------------------------------------------------------|-------------|-------------|--|--|
| PROCEDIMENTO OPERACIONAL PADRÃO Nº POP_SECVCR - 017                              |                                                                                                    |             |             |  |  |
| Código Local                                                                     | izador: TRT3_SECVCR – 01 - 017                                                                                                    | Versão: 1.0 | Página: 1/1 |  |  |
| PROCESSO: Controle de prazos legais dos Juízes                                   |                                                                                                    |             |             |  |  |
| SUBPROCESSO: Solicitar relatório SIAP                                            |                                                                                                    |             |             |  |  |
| RESULTADOS ESPERADOS: 100% dos relatórios emitidos corretamente e em tempo hábil |                                                                                                    |             |             |  |  |

## PROCEDIMENTOS

- 1- Acessar o SIAP1. Fazer login.
- 2- Selecionar Belo Horizonte. ENTER
- 3- OK
- 4- Digitar opção 01 (Secretaria da Corregedoria).
- 5- Digitar opção 03 (Relatórios Gerenciais).
- 6- Digitar opção 04 (cargas p/ Juiz em aberto por prazo).
- 7- Deixar em branco o campo "Código da Vara" (para buscar todas as Varas).
- 8- Preencher "Cargas abertas a 60 dias ou mais" (preencher com o prazo que desejar).
- 9- F1
- 10- Selecione o destino do relatório: VIDEO.
- 11- O relatório aparecerá na tela para consulta. Não há necessidade de imprimir.
- 12- Alimentar a tabela do mês (salva na pasta "Sentenças em atraso"/ "Tabelas"/ "ano").

Modelo:

| VARA | MAGISTRADO | Nº PROCESSO | DIAS DE ATRASO | DATA DA CONCLUSÃO | F/L | OBSERVAÇÃO |
|------|------------|-------------|----------------|-------------------|-----|------------|
|      |            |             |                |                   |     |            |
|      |            |             |                |                   |     |            |

| Data da aprovação: 20/07/2017                                        | Data da revisão: | Data prevista para nova revisão: 20/07/2018 |  |  |  |  |  |
|----------------------------------------------------------------------|------------------|---------------------------------------------|--|--|--|--|--|
| Emanado da                                                           |                  |                                             |  |  |  |  |  |
| Secretaria de Gestão Estratégica/Escritório de Processos de Trabalho |                  |                                             |  |  |  |  |  |